## インターネット新増設システムの申請方法

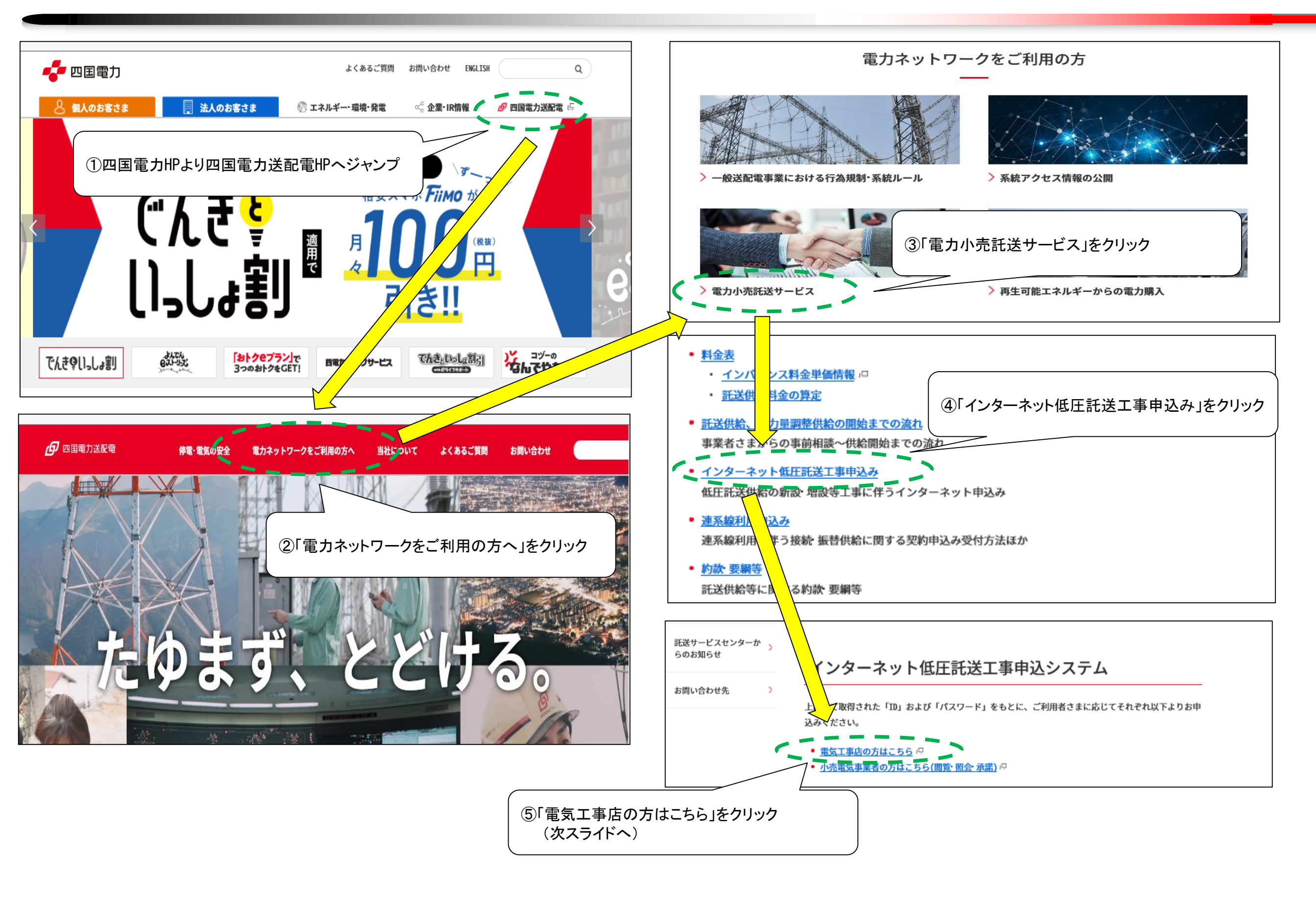

## インターネット新増設システムの申請方法

## 1. 申込画面

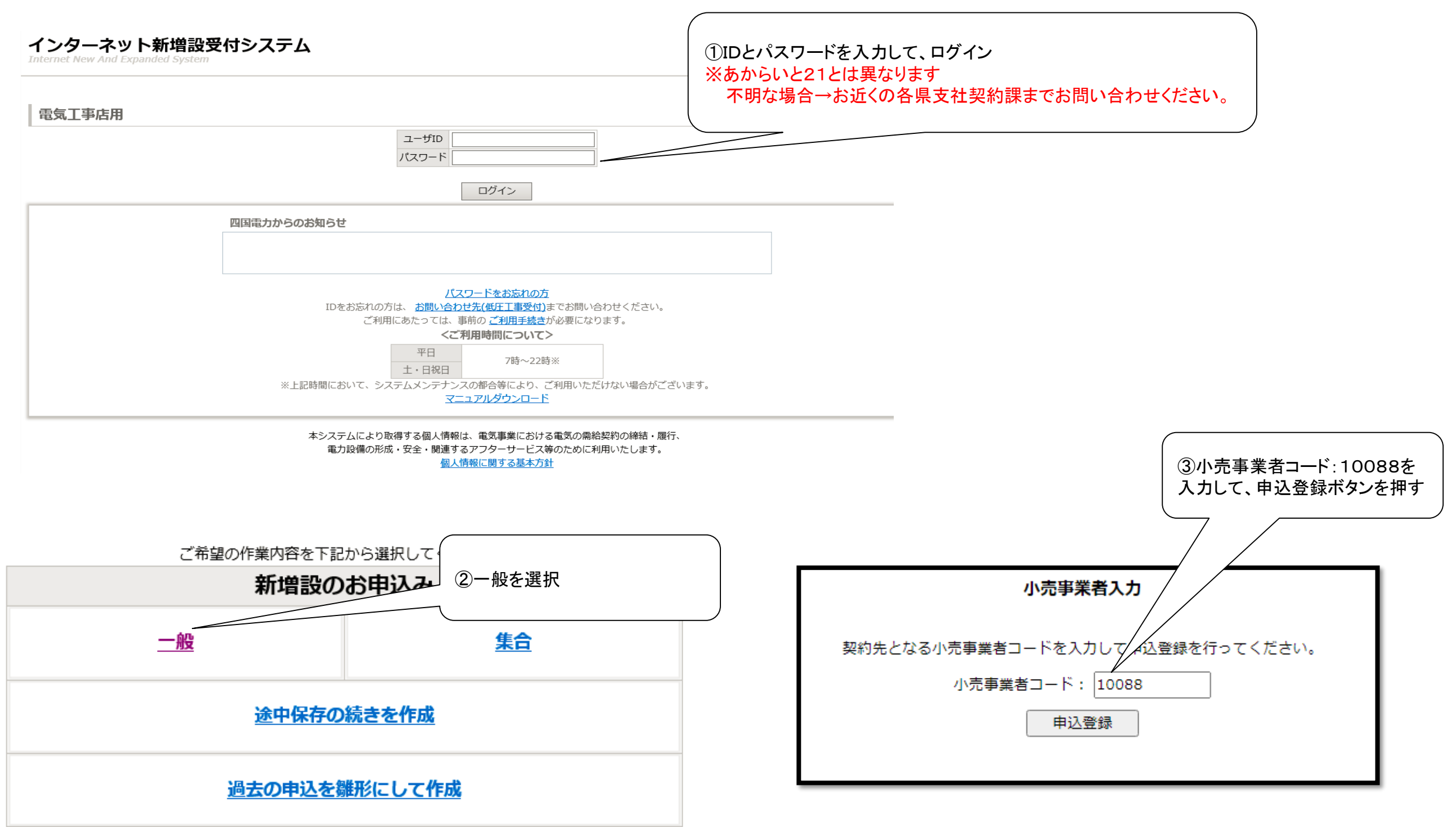